### HPL Hourly Paid System User Guide

This guide will detail how to view and accept contracts.

### Contents

| Key Benefits of HPS | 2 |
|---------------------|---|
| Approving Contracts | 3 |
| Viewing Contracts   | 5 |
| Contract Hours      | 6 |
| Contract Calendar   | 8 |
| Contract Overview   | 9 |

### Key Benefits of HPS:

- View and download your contracts online, from academic year 2018/19 onwards
- View your hours to be worked in a simpler format both as a list and in a calendar view
- Query the content of the contracts online before accepting them
- View information about the hourly rate you will receive
- See what hours have been paid

HPS accepts your UAL username and password. You will be notified of each contract that requires your response by email unto your UAL email account. Please respond to all contracts awaiting your acceptance as soon as possible to ensure payment on time. Please be aware that you will not receive payment for hours worked **unless you respond on HPS**.

| ual:                                                                                                    |                                                                                                    |                                                                                                    |
|----------------------------------------------------------------------------------------------------|----------------------------------------------------------------------------------------------------|----------------------------------------------------------------------------------------------------|
| <ul> <li>Key Benefits</li> <li>View and download your contracts<br/>online, from academic year 2018/19<br/>onwards.</li> </ul> | Hourly Paid System                                                                                                    |                                                                                                    |
| <ul> <li>View your hours to be worked in a<br/>simpler format both as a list and in a<br/>calendar view.</li> </ul>            | Username<br>hpl                                                                                                    | HPS accepts your UAL username and password.                                                                                                    |
| <ul> <li>Query the content of contracts online<br/>before accepting them.</li> </ul>                                           | Password                                                                                                    |                                                                                                    |
| <ul> <li>View information about the hourly rate you will receive.</li> <li>See which hours have been paid and when.</li> </ul> | Login                                                                                                    | Please note that you will be notified<br>of each contract that requires your<br>response by email into your UAL<br>email account. Please make sure |
|                                                                                                    | Please login using your UAL username and password.<br>If you have any problems logging in please contact the IT Service Desk<br>on servicedesk@arts.ac.uk.or 0207 514 9990.<br>The Hourly Paid System is for the sole use of registered staff at<br>University of the Arts London. | that you regularly check your UAL<br>email account                                                                                                 |

### Approving Contracts

- Any contracts awaiting acceptance will display in the contracts to accept view.
- Each contract will display; Course name and college, dates of contract, worker type, hours and pay rate
- You can select the View button to check the contract hours.
- You can select download to view the terms and conditions
- To accept or query the contract select the response button

| 1. Any Contracts awaiting your<br>acceptance will display in the<br>Contracts to Accept view which<br>you land on when you first login |                    |                          |                                                                                                    |                                                |                               |                       |                                    |                            |                                              |                                                         | Hi Jeff ( Logout                         | > |
|----------------------------------------------------------------------------------------------------|--------------------|--------------------------|----------------------------------------------------------------------------------------------------|------------------------------------------------|-------------------------------|-----------------------|------------------------------------|----------------------------|----------------------------------------------|---------------------------------------------------------|------------------------------------------|---|
| Contracts to Accept My Contracts Contracts to Accept                                                                                   |                    |                          |                                                                                                    |                                                |                               |                       |                                    | 4. You<br>Down<br>contra   | can also cli<br>load and vie<br>ct Terms &   | ick<br>ew the<br>Conditions                             |                                          |   |
| Respond                                                                                                    | Contract<br>number | College/service          | Business<br>unit                                                                                                    | Course/activity                                | Contract<br>date range        | Worker<br>type        | Rate type                          | Total<br>contract<br>hours | Pay rate at<br>contract<br>start date        | View hours                                              | Terms &<br>Conditions                    |   |
| Respond                                                                                                    | C0015432           | Central Saint<br>Martins | CSM<br>Access &<br>Progression                                                                                                   | CSM Access &<br>Progression:<br>CLTAD Projects | 03/09/2019<br>-<br>06/11/2019 | Associate<br>Lecturer | Basic<br>(Non<br>Teaching<br>Rate) | 100                        | £24.96                                       | View                                                    | Download                                 |   |
| 6. To accept or query a<br>contract, select Respond<br>• Cou<br>• Date<br>• Wor<br>• Tota<br>• Hou                                     |                    |                          | ch contract awai<br>ce you will see:<br>ourse Detail (Na<br>ates of Contract<br>orker Type<br>otal Contract Ho<br>ourly Pay Rate | iting your<br>ame and Co<br>urs                | llege)                        |                       |                                    |                            | 3. You o<br>button t<br>contract<br>on a cal | can select th<br>o check the<br>t hours eithe<br>lendar | ne 'View'<br>specific<br>er in a list or |   |

IMPORTANT: Please be aware that you will not receive payment for hours worked unless you respond on HPS.

- You are able to respond to the contract in 3 ways; Accept, Query, Decline.
- If all details in the contract are as agreed select Accept and select Submit response.
- If you have any queries about the contract details or hours, you should select **Query**, add a comment outlining your question, and then select Submit Response.
- If a contract is submitted to you in error, or you are not able to do previously agreed work, select Decline
- Note that if you select Query or Decline a contract, the relevant College/Service team will be notified and will follow-up

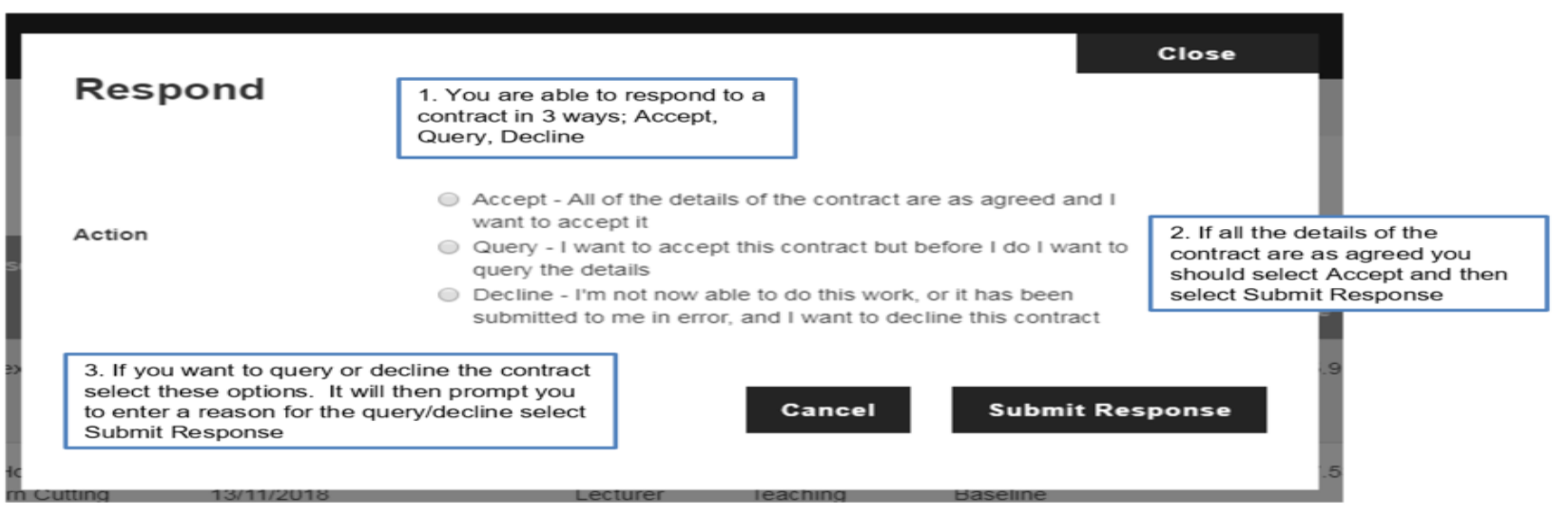

The contract is no longer in your **Contracts to Accept** List, as you have responded, but can be viewed within your **My Contacts** screen.

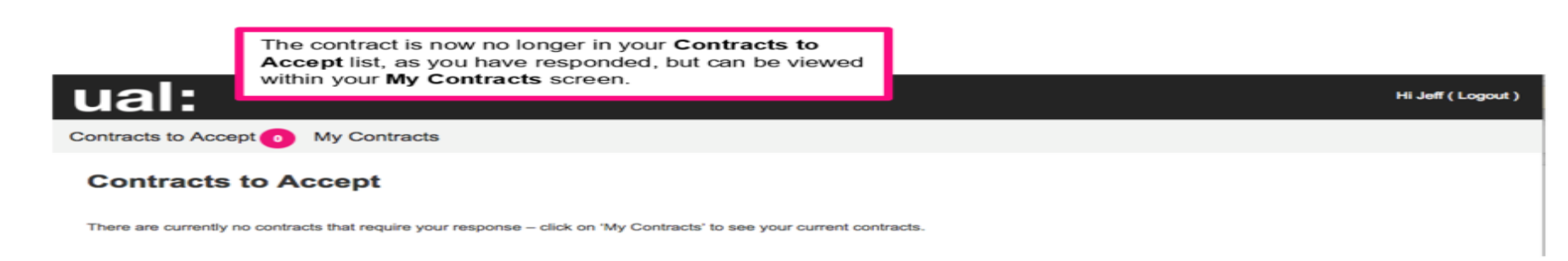

### Viewing Contracts

- My contracts displays all contracts in HPS. It details the contract worker type, rate type, pay code, contract dates and hours.
- Use filters to search for particular courses/contracts and select the search button to confirm the filter selections
- Use the scroll bar to scroll through the page
- Contacts may be in different statuses ie: Awaiting acceptance is a contract awaiting your response and Complete is where all hours within a contract have been paid.
- Each contract has a unique number. Select the contract number to view the contract overview, hours and calendar

| Contracts to Accept (2) My Contracts<br>My Contracts                                                                       |                                                                                        |                                                                    |                                                                                  |                                                                                                    | 2. Use the filt<br>particular cou<br>select the Se<br>confirm the fil                                                                                                    | ers to sear<br>irses/contra<br>arch buttor<br>lter selectio                                                                                                    | acts and<br>n to<br>ons                                                                                                    |         |
|----------------------------------------------------------------------------------------------------|----------------------------------------------------------------------------------------|--------------------------------------------------------------------|----------------------------------------------------------------------------------|----------------------------------------------------------------------------------------------------|----------------------------------------------------------------------------------------------------|----------------------------------------------------------------------------------------------------|----------------------------------------------------------------------------------------------------|---------|
| Contract number<br>College/service<br>Business unit<br>Academic year<br>Contract status<br>7. Select the contract number t | A3<br>A3<br>A3                                                                         |                                                                    |                                                                                  | •                                                                                                    |                                                                                                    |                                                                                                    | 3. You can also scrol<br>through the page usin<br>the scroll bar                                                                                                    | l<br>ng |
| view the contract overview,<br>hours and calendar (contract<br>75)                                                         | Ind Animation: I<br>Contract date<br>range<br>by course<br>e displays:<br>and College) | Academic<br>year(s)<br>016/17<br>Leademic<br>var(s)<br>017/18<br>8 | 25/07/2017 -07<br>Total contract<br>hours<br>28<br>Total contract<br>hours<br>28 | 7/07/2017 (Jul 17 - N<br>Total cancelled<br>hours<br>6. Contracts<br>this view:<br>Awaiting Acce<br>Contracts to A<br>Accepted – you<br>Queried – you<br>Declined – you<br>Declined – you<br>Complete – a<br>Cancelled – a | Pay rate at contract st<br>date<br>contract st<br>date<br>contract st<br>date<br>contract st<br>date<br>contract st<br>date<br>contract st<br>date<br>contract st<br>contract st<br>date<br>contract st<br>date<br>st<br>date<br>st<br>date<br>date<br>st<br>date<br>st<br>st<br>date<br>st<br>st<br>date<br>st<br>st<br>st<br>st<br>st<br>st<br>st<br>st<br>st<br>st<br>st<br>st<br>st | 5. You ca<br>contract i<br>saving loo<br><u>complete</u><br>e of the foll<br>uires you to<br>the contract<br>e contract<br>he contract have<br>contract have<br>contract have | Search<br>In download the<br>In PDF format for<br>cally, if ever required<br>Pownload<br>Iowing statuses in<br>respond in the<br>we been paid<br>we been paid<br>we been cancelled |         |

#### **Contract Hours**

- The contract hours view is a list of all the hours, the number of hours per date and whether they have been paid or cancelled
- The filters can be used to search by Month or Day of the week
- Use the scroll bar to scroll down the screen

| ual:                                                     |                                                                                            |                                               |                 |                                                                              |                                                     | Hi Jo ( Logout )                                 | Î.        |
|----------------------------------------------------------|--------------------------------------------------------------------------------------------|-----------------------------------------------|-----------------|------------------------------------------------------------------------------|-----------------------------------------------------|--------------------------------------------------|-----------|
| Contracts to Accept 2 My                                 | y Contracts                                                                                |                                               |                 |                                                                              |                                                     |                                                  |           |
| Contract Overview<br>Contract Hours<br>Contract Calendar | Contract Hours - A<br>1. The Contract<br>view shows yo<br>hours have been<br>cancelled and | Accepted<br>It Hours<br>u which<br>en paid or |                 | Rate type<br>Pay code<br>Total contract hours                                | Basic (Non Teaching Rate)<br>111-HPL Baseline<br>91 | 2. Once hours have b                             | een       |
|                                                          | Contract date range<br>Worker type                                                         | Associate Lecturer                            |                 | Total cancelled hours<br>Total paid hours<br>Pay rate at contract start date | 0<br>0<br>£27.53                                    | hours will be displayed<br>the Paid hours column | d in<br>n |
|                                                          | Month<br>Day of the week                                                                   |                                               | All             | 3. If any hours have cancelled, the num                                      | e been<br>Iber of                                   | Search                                           |           |
|                                                          | Date *                                                                                     | Day                                           | Number of hours | displayed in the Ca                                                          | ancelled                                            | Paid hours                                       | ۰.        |
|                                                          | 01/08/2018                                                                                 | Wednesday                                     | 7               | hours column.                                                                |                                                     | Q                                                |           |
|                                                          | 02/08/2018                                                                                 | Thursday                                      | 7               | <u>0</u>                                                                     |                                                     | <u>0</u>                                         |           |
|                                                          | 03/08/2018                                                                                 | Friday                                        | 7               | ٥                                                                            |                                                     | ۵                                                |           |

- Select the hour under the paid hours column to view what pay date the hours were paid in.
- Select the hour under the cancelled hours column to view cancellation date, number of cancelled hours and the reason for the cancellation.

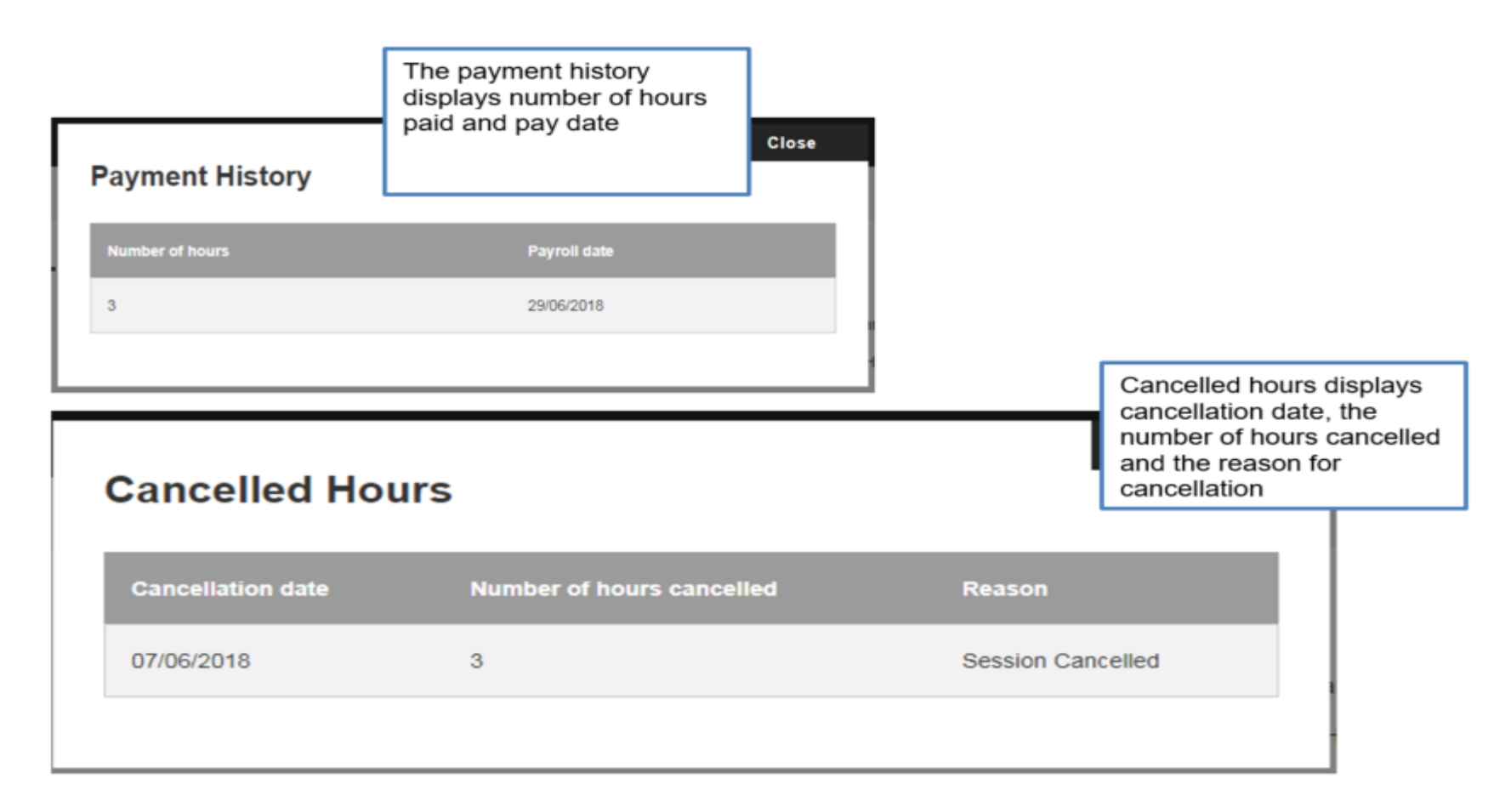

#### Contract Calendar

- The contract calendar view displays the number of hours worked on each day by calendar month
- Select Next or Previous to move through the months
- Use the scroll bar to scroll down the screen

|                                                   | ual:                                                                     |                                                                                                    |                                                                                                    |                                                                                                    |                                                                                                    | _                                                                          | нн                            | HPL ( Logout )              |
|---------------------------------------------------|--------------------------------------------------------------------------|----------------------------------------------------------------------------------------------------|----------------------------------------------------------------------------------------------------|----------------------------------------------------------------------------------------------------|----------------------------------------------------------------------------------------------------|----------------------------------------------------------------------------|-------------------------------|-----------------------------|
| Contracts to Accept 2 My Contracts                |                                                                          |                                                                                                    |                                                                                                    | 2. The Contract Calendar<br>displays the number of hours<br>worked on each day by<br>calendar month |                                                                                                    |                                                                            |                               |                             |
| Contract Overview Contract Calendar - Awaiting Ad |                                                                          |                                                                                                    | Enhanced (Teaching Rate)                                                                                                    |                                                                                                    |                                                                                                    |                                                                            |                               |                             |
|                                                   | Contract Calendar                                                        | College/service                                                                                     | Central Saint Martins                                                                                                    |                                                                                                    | Pay code                                                                                                    | 119-HPL Sickness Cover                                                     |                               |                             |
| 1. Sel<br>Calen<br>hand<br>calen<br>hours         | lect Contract<br>Idar from the left<br>menu to see a<br>dar view of your | Business unit<br>Course/activity<br>Contract date range<br>Worker type<br>< Previous Next<br>Sunday | <ul> <li>CSM Art, Communication,<br/>Culture &amp; Performance</li> <li>CSM BA (Hons) Fine Art</li> <li>02/11/2017 - 30/11/2017</li> <li>Ass</li> <li>4. Select</li> <li>Previous<br/>though th</li> </ul> | Next or<br>to move<br>ne months                                                                     | Total contract hou<br>Total cancelled ho<br>Total paid hours<br>Pay rate at contra<br><b>Novemb</b> o<br>Wednesday | urs 15<br>ours 0<br>o<br>ct start date £52.70<br>er 2017<br>Thursday Frida | 3. Use the so<br>down the scr | croll bar to scroll<br>reen |
|                                                   |                                                                          | 5                                                                                                   | 6                                                                                                    | 31                                                                                                  | 1<br>3 hot<br>3 hot                                                                                                | 2<br>us<br>9<br>us                                                         | 3                             | 4                           |

#### Contract Overview

- The contract Overview provides additional contract details, including pay rate information
- Use the scroll bar to scroll down the screen
- You can see your hourly rate and what proportion of this is holiday pay. This information helps you understand the breakdown of payment received in your payslip, which you can access within ESS
- Please note the Non-teaching fee is only applicable to Short Courses

| ual:<br>Contracts to Accept (2)                                         | My Contracts                                                                      |                                                                                                    | Hi Jo ( Logout )                                                                                                    |
|-------------------------------------------------------------------------|-----------------------------------------------------------------------------------|----------------------------------------------------------------------------------------------------|----------------------------------------------------------------------------------------------------|
| Contract Overview<br>Contract Hours<br>Contract Calendar                | Contract Overview                                                                 | v - Accepted                                                                                                    |                                                                                                    |
| 1. The Contrac<br>provides addition<br>details, includir<br>information | Academic year(s)<br>Terms & conditions<br>Contract created by<br>Role Information | C0000110<br>Joe Bloggs<br>CCW<br>Chelsea<br>BA Textile Design Fees<br>01/08/2018 - 08/11/2018<br>2018/19<br>Download<br>Kerry Alexander | 2. Use the scroll bar to scroll<br>down the screen                                                                                                    |
|                                                                         | Worker type<br>Rate type<br>Pay code<br>Description of duties                     | Associate Lecturer<br>Basic (Non Teaching Rate)<br>111-HPL Baseline                                                                     | <ol> <li>You can see your hourly rate and what proportion of<br/>this is holiday pay.</li> <li>This information helps you understand the breakdown<br/>of payment received in your payslip, which you can<br/>access within ESS</li> </ol> |